# 사용하기 전에

### Q. NAT Gateway 란 무엇인가요?

- NAT는 네트워크 주소 변환(Network Address Translation)의 약자로, 비공인 네트워크에 속한 여러 개의 호스트가 하나의 공인 IP 주소를 사용하여 인터넷에 접속하는 방법입니다.
- NAT 를 처리해 주는 장치를 NAT Gateway 라고 부릅니다.
  Q. 네이버 클라우드 플랫폼의 NAT Gateway 서비스는 무엇인가요?
- 클라우드 플랫폼 내부에 있는 고객의 서버가 인터넷상의 고객의 호스트 혹은 고객과 연관이 있는 공인 IP 주소를 가진 호스트와 연결할 수 있도록 NAT 서비스를 제공하는 Gateway 입니다. 비공인 IP 주소를 가진 다수의 서버가 하나의 NAT Gateway 를 공유할 수도 있고 여러 개의 NAT Gateway 를 만들고 서버 그룹별로 각각의 NAT Gateway 를 사용할 수도 있습니다. 접속 가능한 외부의 공인 IP 주소를 가진 호스트는 고객이 사전에 등록한 것만 가능하므로 내부 서버가 의도하지 않은 외부 서버에 접속할 수 없도록 강력한 보안 기능을 제공합니다.
- Auto Scaling 서비스와 연결하여 새로 증설되는 서버가 자동으로 NAT Gateway 를 이용하도록 할 수 있습니다. Q. NAT Gateway 서비스는 어떤 경우에 사용하나요?

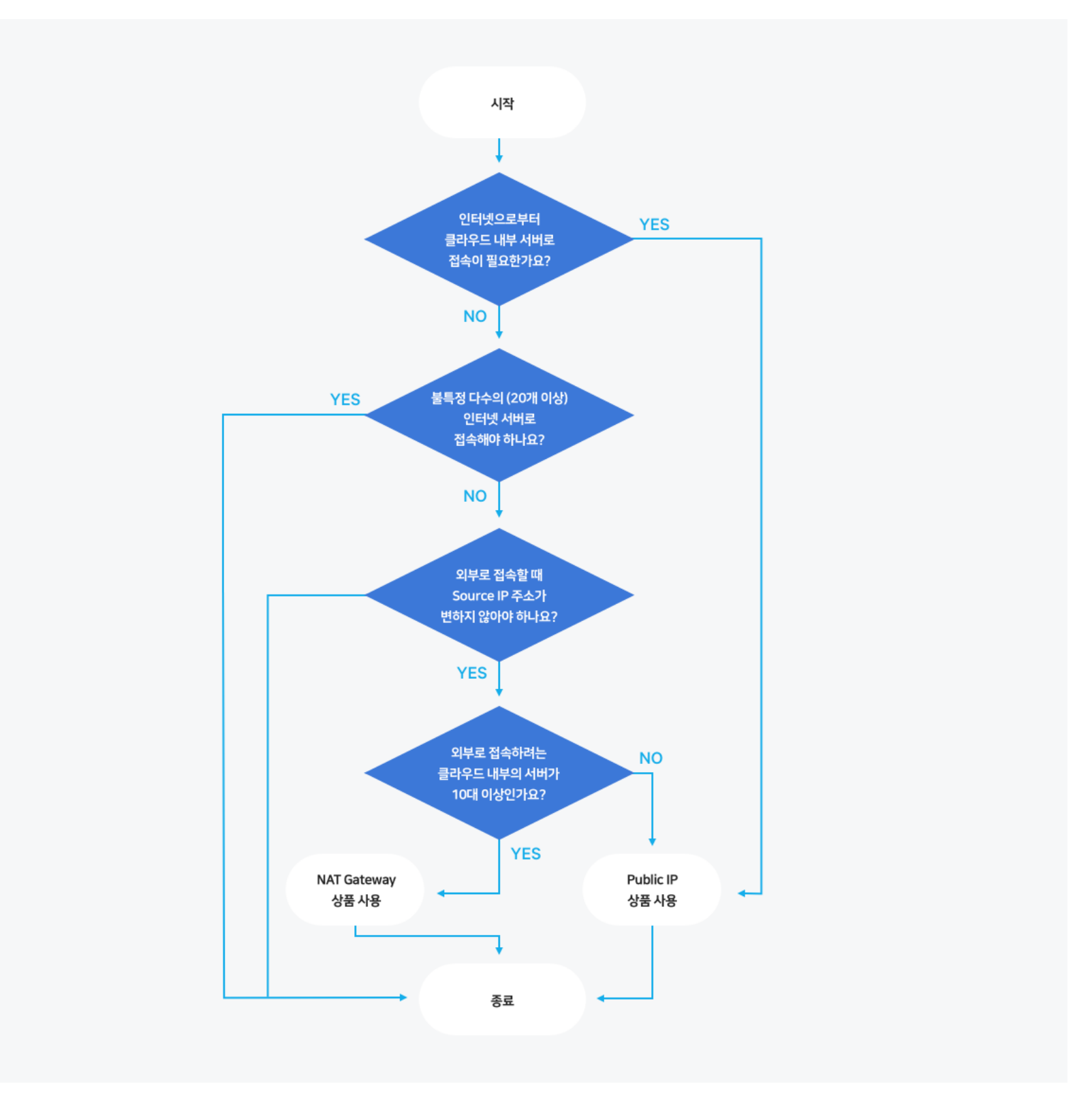

# NAT Gateway 사용 방법

### NAT Gateway 서비스 사용 절차

콘솔에 접속한 후에 다음 단계를 통해 간단하게 신청한 후 바로 사용하실 수 있습니다.

1. 콘솔 접속: 네이버 클라우드 플랫폼 콘솔에 접속한 후 Networking 상품 리스트 중에서 NAT Gateway 상품을 클릭합니다.

| Net | Networking |                     |  |  |  |  |  |
|-----|------------|---------------------|--|--|--|--|--|
| ☆   | IJ         | Load Balancer       |  |  |  |  |  |
| ☆   | 5          | DNS <sup>deta</sup> |  |  |  |  |  |
| ☆   | Ş          | CDN(Domestic)       |  |  |  |  |  |
| ☆   | Ş          | CDN+(Domestic)      |  |  |  |  |  |
| ☆   | \$         | Global CDN          |  |  |  |  |  |
| ☆   | ((*)       | Live Transcoder     |  |  |  |  |  |
| ☆   | æ,         | IPsec VPN           |  |  |  |  |  |
| *   | 윩          | NAT Gateway         |  |  |  |  |  |
|     |            |                     |  |  |  |  |  |

2. NAT Gateway 생성: NAT Gateway 이름을 정하고, 간단한 메모를 입력합니다.

| NAT Gateway 생성   |                                                 | × |
|------------------|-------------------------------------------------|---|
| NAT Octover      | NAT Gateway 를 생성하고, 이용할 공인 IP를 할당 받습니다.         |   |
| NAT Gateway      | 는 이용 시간과 NAT Gateway를 통해 전통된 저다당에 따라 요금이 두과합니다. |   |
|                  | (•필수 입력 사항입니다.)                                 |   |
| NAT Gateway 이름 • | natgw-001                                       |   |
| 메모               | My NAT Gateway                                  |   |
|                  | 14/1000 Bytes                                   |   |
|                  |                                                 |   |
|                  | ★ 취소 + NAT Gateway 생성                           |   |
|                  |                                                 |   |

3. Peer Host 생성: Peer Host 란 NAT Gateway 를 통해 접속하고자 하는 공인 IP 주소를 가진 외부의 호스트에 대한 별칭입니다. 이전 단계에서 생성한 NAT Gateway 를 선택하고 Peer Host 이름을 입력합니다. Peer IP 에는 외부 호스트의 공인 IP 주소를 입력합니다. 그런 다음 하단 창에 보이는 고객의 서버 리스트에서 이 NAT Gateway 를 통해서 Peer IP 에 접속하려고 하는 서버를 선택하고 > 버튼을 클릭하여 추가하고, 우측 서버 목록에서 제외하려는 서버를 선택하고 < 버튼을 클릭하여 제외합니다. 선택이 완료되었으면 확인 버튼을 누릅니다.

| 적용 | 적용 서버 변경         |           |                      |           |                   |      |       |  |
|----|------------------|-----------|----------------------|-----------|-------------------|------|-------|--|
|    |                  | Peer IP   | (123.123.123.123)과 연 | 결할 네이버 클리 | ·우드 플랫폼 서버 정보를 변경 | 합니다. |       |  |
|    |                  |           |                      |           |                   |      |       |  |
|    | 전체 서버            | 서버 이름 🛛 🔻 | Q                    |           | 적용 서버             |      |       |  |
|    | 서버 이름            | ZONE      | 상태                   |           | 서버 이름             | ZONE | 상태    |  |
|    | testserver       | KR-1      | ● 운영중                |           | yhpark-svr-1      | KR-1 | • 운영중 |  |
|    | beta-dev-test003 | KR-1      | • 운영중                |           |                   |      |       |  |
|    |                  |           |                      |           |                   |      |       |  |
|    |                  |           |                      |           |                   |      |       |  |
|    |                  |           |                      | <u> </u>  |                   |      |       |  |
|    |                  |           |                      |           |                   |      |       |  |
|    |                  |           |                      |           |                   |      |       |  |
|    |                  |           |                      |           |                   |      |       |  |
|    |                  |           |                      |           |                   |      |       |  |
|    |                  |           |                      |           |                   |      |       |  |
|    |                  |           |                      |           |                   |      |       |  |
|    |                  |           | ×                    | 취소 🗸      | 확인                |      |       |  |

4. Peer 향 비공인 IP 주소 확인하기: Peer Host 목록 보기 화면에서 방금 등록한 Peer Host 에 대해 자동으로 생성된 Peer 향 비공인 IP 주소를 확인합니다.

| NAT Gateway / Peer Host                            |                 | 🕞 자주하는 질문     | 🖻 문의하기 | 사용자가이드 | <u> 오</u> 개발-테스트001(무료) 님 | • |
|----------------------------------------------------|-----------------|---------------|--------|--------|---------------------------|---|
| 비공인 IP를 가진 고객의 서버가 인터넷 상의 공인 IP를 가진 고객의 호스트와 연결할 - | 수 있도록 해줍니다.     |               |        |        |                           |   |
| + Peer Host 생성 상품 더 알아보기 ☑  새로고침 ∨                 |                 |               |        |        |                           |   |
| Peer Host 삭제 적용 서버 변경                              |                 |               |        |        |                           |   |
| NAT Gateway 이름 Peer Host 이름                        | Peer IP         | Peer 향 비공인 IP | 서버 대수  |        | 메모                        |   |
| natgw-001 peer-001                                 | 125.209.222.142 | 10.39.17.152  | 1개     |        |                           | ~ |

5. 고객 서버에서 Peer로 접속하기: 고객 서버에 로그인하여 Peer 향 비공인 IP 주소로 접속을 요청합니다. NAT Gateway를 통해 실제 Peer IP 주소로 접속하게 됩니다. 편리한 사용을 위해 /etc/hosts 파일에 'Peer\_향\_비공인\_IP Peer\_Host\_이름'과 같이 추가합니다. 이후 Peer\_Host\_이름으로 Peer IP 주소에 접속할 수 있습니다.

# NAT Gateway 서버 변경 방법

1. 설정을 변경하려는 NAT Gateway 를 선택한 후 적용 서버 변경 버튼을 클릭합니다.

#### NAT Gateway 2

비공인 IP를 가진 고객의 서버가 인터넷 상의 공인 IP를 가진 고객의 호스트와 연결할 수 있도록 해줍니다.

| r Host 삭제 적용 서버 변                                   | 23                                                      |                 |                                       |                                                 |    |  |
|-----------------------------------------------------|---------------------------------------------------------|-----------------|---------------------------------------|-------------------------------------------------|----|--|
| NAT Gateway 이름                                      | Peer Host 이름                                            | Peer IP         | Peer 향 비공인 IP                         | 서버 대수                                           | 메모 |  |
| natgw-001                                           | peer-001                                                | 125.209.222.142 | 10.39.17.152                          | 1개                                              |    |  |
|                                                     |                                                         |                 |                                       |                                                 |    |  |
| NAT Gateway 이름<br>(Instance ID)                     | natgw-001 (507348)                                      |                 | Peer Host 이름                          | peer-001                                        |    |  |
| NAT Gateway 이름<br>(Instance ID)<br>공인 IP            | natgw-001 (507348)<br>49.236.166.226                    |                 | Peer Host 이름<br>생성일시                  | peer-001<br>2017-12-21 17:24:08                 |    |  |
| NAT Gateway 이름<br>(Instance ID)<br>공인 IP<br>Peer IP | natgw-001 (507348)<br>49.236.166.226<br>125.209.222.142 |                 | Peer Host 이름<br>생성일시<br>Peer 향 비공인 IP | peer-001<br>2017-12-21 17:24:08<br>10.39.17.152 |    |  |

2. 적용 서버 변경 화면에서 중간의 > 버튼을 클릭하여 추가하고, < 버튼을 클릭하여 제외합니다. 하단의 확인 버튼을 누르면 변경이 완료됩니다.

| 적용 서버 변경 |                  |           |                |              |             |                     |      | ×     |  |
|----------|------------------|-----------|----------------|--------------|-------------|---------------------|------|-------|--|
|          |                  | Peer IP   | (123.123.123.1 | 23)과 연결할 네이! | 버 클라우       | 드 플랫폼 서버 정보를 변경합니다. |      |       |  |
|          | 전체 서버            | 서버 이름 🗸 🔻 |                | Q            |             | 적용 서버               |      |       |  |
|          | 서버 이름            | ZONE      | 상태             |              |             | 서버 이름               | ZONE | 상태    |  |
|          | testserver       | KR-1      | • 운영중          |              |             | yhpark-svr-1        | KR-1 | • 운영중 |  |
|          | beta-dev-test003 | KR-1      | • 운영중          |              |             |                     |      |       |  |
|          |                  |           |                |              |             |                     |      |       |  |
|          |                  |           |                | × 취소         | <b>√</b> थे | 언                   |      |       |  |

주의: 적용 서버를 변경한 경우 기존에 통신이 되고 있는 세션은 그대로 유지됩니다. 기존 세션 종료 이후부터 신규 세션에 대해 변경 사항이 적용됩니다.

| NAT Gateway 이름                  | 공인 IP              | Peer Host 수 | 메모                  |  |
|---------------------------------|--------------------|-------------|---------------------|--|
| natgw-001                       | 49.236.166.226     | 1개          | My NAT Gateway      |  |
|                                 |                    |             |                     |  |
| NAT Gateway 이름<br>(Instance ID) | natgw-001 (507348) | 생성일시        | 2017-12-21 17:18:27 |  |
| 2010                            | 40.226.166.226     | Peer Host   | peer-001            |  |

- 1. NAT Gateway 를 삭제하기 위해서는 해당 NAT Gateway 에 적용된 서버가 없어야 합니다. 이를 위해 Peer Host 목록 보기 화면에서 해당 NAT Gateway 에 속하는 모든 Peer Host 목록을 먼저 삭제합니다.
- 2. 이후 NAT Gateway 보기 화면에서 NAT Gateway 를 삭제할 수 있습니다.

주의: Peer Host 목록이 없는 NAT Gateway는 아무런 기능도 수행하지 않습니다. 이때 NAT Gateway를 삭제하지 않으면 NAT Gateway 보유 요금이 계속 부과되므로 주의하시기 바랍니다.

# Auto Scaling 연계 방법

| 로드밸런서         | 로드밸런서에 연결(최대 '    | 10개까지 선택 가능) ? |   |
|---------------|-------------------|----------------|---|
|               |                   |                |   |
|               |                   |                |   |
|               |                   |                |   |
|               |                   |                |   |
|               |                   |                |   |
| 반납 정책 •       | ● 기보 석정           |                | ? |
| 2001          | · 고객이 API 로 직전 지정 |                | ? |
|               |                   |                |   |
| NAT Gateway * | 🔵 이용 안함 🛛 이용      |                |   |
|               | NAT Gateway       | nat-1222-1     |   |
|               | Peer Host         | Peer Host 이름   |   |
|               | reernost          |                |   |
|               |                   |                |   |
|               |                   |                |   |
|               |                   |                |   |
|               |                   |                |   |
|               |                   |                |   |
|               |                   |                |   |
|               |                   |                |   |
|               |                   | < 이전 다음 >      |   |
|               |                   |                |   |

- 1. Auto Scaling Group 생성 화면에서 NAT Gateway **이용**을 선택합니다(<u>Auto Scaling 정보 보기</u>).
- 2. 서버 생성 시 자동으로 적용할 NAT Gateway 이름을 선택합니다. 적용을 원하는 Peer Host 목록만 선택합니다. 주의: Auto Scaling 적용 시 NAT Gateway 는 하나만 지정할 수 있습니다.